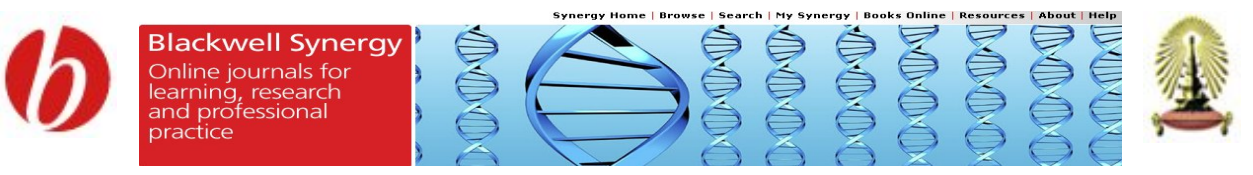

# Blackwell Synergy เป็นฐานข้อมูลวารสารอิเล็กทรอนิกส์ของสำนักพิมพ์ Blackwell Publishing ครอบคลุมบทความ

้ เกือบ 1 ล้านเรื่อง จากวารสารวิชาการมากกว่า 850 ชื่อ ในสาขาวิชาการต่าง ๆ ดังนี้

Business, Economics, Finance and Accounting Construction, Engineering, Computing and Technology Health Sciences Humanities Law and Criminology Life and Physical Sciences

# การเข้าใช้ฐานข้อมูล

เข้าใช้ที่ เว็บเพจฐานข้อมูลเพื่อการก้นกว้าวิจัย จุฬาฯ

<u>http://www.car.chula.ac.th/curef-db</u> กลุ่มสาขา

### General & Interdisciplinary Sciences

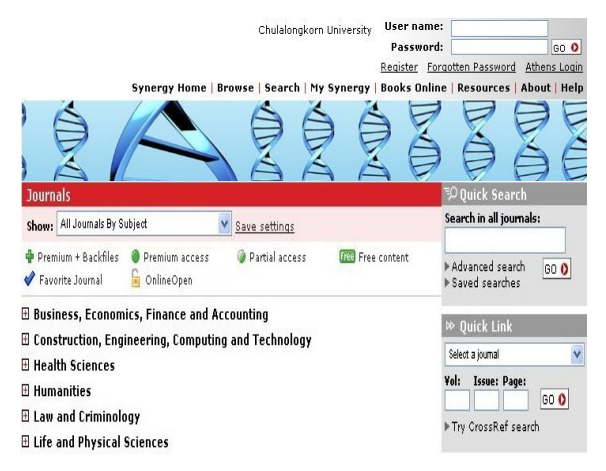

# วิธีการสืบค้น

### Browse

Search

Browse การสืบค้นแบบไล่เรียง โดยคลิกเลือกอ่านวารสารตาม สาขาวิชาที่ปรากฏบนหน้าจอแรก หรือ รายชื่อวารสารซึ่งจัดเรียงตาม อักษร A-Z โดยเลือก All Journals (A-Z) ในช่อง **Show** 

| Show:                | All Journals By Subject                                   | * | Save settings  |
|----------------------|-----------------------------------------------------------|---|----------------|
| - Duraniu            | All Journals By Subject                                   |   |                |
| 🖌 Prenno<br>🏈 Favori | All Journals (A-Z)<br>Subscribed Journals                 |   |                |
| Busir                | Favorite Journals<br>Subscriptions and All Journals (A-Z) | 1 | ounting        |
| Cons                 | Subscriptions and All Journals By Subject                 |   | and Technology |

หากมีราขการทางบรรณานุกรมของบทความวารสารที่ด้องการอยู่ แล้ว เพื่อการสืบค้นที่รวดเร็ว ให้ใช้ทางเลือก Quick Link เลือกชื่อ วารสารในช่อง Select a journal ใส่ข้อมูลปีวารสาร ฉบับที่ และ หมายเลขหน้า ในช่อง Vol, Issue และ Page แล้วคลิกปุ่ม Mathematics and Statistics Medicine Social and Behavioral Sciences The Arts Veterinary Medicine, Animal Sciences, Agriculture and Aquaculture

Search การสืบค้นโดยใช้คำค้น มีทางเลือกสืบค้น 3 แบบ

- Quick Search
- Advanced Search
- CrossRef Search

Quick Search การสืบค้นแบบเร็วจากวารสารทุกชื่อ โดยพิมพ์ คำค้นในช่อง Search in all Journals ค้านขวาของหน้าจอแรก แล้วคลิกปุ่ม <u>๑๐ o</u>

| ⁼P Quick Searc                        | :h      |
|---------------------------------------|---------|
| Search in all jou                     | irnals: |
| ► Advanced search<br>► Saved searches | GO 🗘    |

<u>การใช้คำค้น</u>

- ใช้เครื่องหมาย "" คร่อมคำค้น หากเป็นวลี เช่น
   " white blood cell " เป็นดื่น
- ใช้ Boolean operators เชื่อมกำกัน ได้แก่ AND, OR,
   NOT สำหรับ AND และ NOT ใช้เครื่องหมาย + และ –
   แทนได้ตามลำดับ เช่น blood+cell หมายถึง ผลการ
   สืบก้นทุกบทความมีกำกันทั้ง blood และ cell เป็นด้น

Advanced Search การสืบค้นขั้นสูง โดยสามารถสืบค้นตาม เขตข้อมูล และกำหนดเงื่อนไขต่าง ๆ ได้ เพื่อให้การสืบค้น เฉพาะเจาะจง

### <u>วิธีการสืบค้น</u>

- พิมพ์กำกัน โดยรูปแบบการใช้กำกันเหมือนกับ Quick Search ในช่องเขตข้อมูลต่าง ๆ ตามด้องการ ดังนี้
  - All Fields ทกเขตข้อมล
  - Full Text เนื้อหาฉบับเต็ม
  - ้ Author ชื่อผู้เขียนบทความ
  - Title
    - Title ชื่อบทความ
  - Abstract บทคัดย่อ

- Citation author ชื่อผู้เขียนที่ได้รับการอ้างอิง
- Publication Year ปีพิมพ์

| All fields:       |  |
|-------------------|--|
| Full text:        |  |
| Author:           |  |
| Title:            |  |
| Abstract:         |  |
| Citation author:  |  |
| Publication year: |  |

£ การใส่ข้อมูลคำค้นในหลายเขตข้อมูล จะเหมือนการใช้ AND เชื่อมคำค้น

 กำหนดเขอบเขตและเงื่อนไขในการสืบค้นเพิ่มเติม ได้แก่ สืบค้นจากวารสารทั้งหมด(All journals) วารสารที่ต้องการ (Journal) หรือ วารสารตามสาขาวิชา(Subject area) เลือก ช่วงเวลาของข้อมูลที่ต้องการ(Between cover dates) เลือก การจัดเรียงข้อมูล มี 2 แบบ คือ เรียงตามกวามเกี่ยวข้อง (Relevancy) หรือ เรียงตามปีพิมพ์(Date-latest first) เลือก จำนวนการแสดงผลต่อ 1 หน้าจอ (20/30/50 results per page) และ รูปแบบที่ต้องการให้แสดง 2 รูปแบบ คือ แสดง บทคัดย่อ(with summaries) หรือ ไม่แสดงบทคัดย่อ(without summaries)

| search:    | Oloumal                                 |  |  |
|------------|-----------------------------------------|--|--|
|            | Acta Radiologica                        |  |  |
|            | <ul> <li>Subject area</li> </ul>        |  |  |
|            | All subject disciplines                 |  |  |
|            | All sub subject groups                  |  |  |
| Search in: | ⊙ All content<br>○ Between cover dates: |  |  |
|            | Published from Jan v 2007 v             |  |  |
|            | Published before 🛛 Jan 💌 2007 💌         |  |  |
| Order by:  | Relevancy                               |  |  |
| 01         | 30 results per page with summaries      |  |  |

3. คลิกปุ่ม Search O

**CrossRef Search** การสืบค้นเพิ่มเติมโดยสืบค้นบทความจาก วารสารของ 45 สำนักพิมพ์ ในโครงการ CrossRef Search Pilot Project ด้วยระบบการสืบค้นของ Google

| Cross                                    | Ref Search      |                  |
|------------------------------------------|-----------------|------------------|
| <pre>crosses<br/><search></search></pre> | CrossRef Search | holarly research |
| powere<br>GOC                            | gle"            | Search           |

## การแสดงผลการสืบค้น

หน้าจอผลการสืบค้นจะประกอบด้วย จำนวนผลการสืบค้น ชุด คำค้นที่ใช้ (Search Query) และรายการผลการสืบค้น หากไม่ได้ กำหนดการจัดเรียงผลการสืบค้นไว้ ระบบจะจัดเรียงตามความ เกี่ยวข้อง (Relevancy) และสามารถปรับการจัดเรียงเป็นแบบตามปี พิมพ์ (Date) ได้ ผลการสืบค้นแต่ละรายการ สามารคลิกดูรายละเอียดต่าง ๆ ได้ดังนี้

#### <u>Summaries</u> อ่านบทคัดย่อ

<u>Full Text HTML</u> / <u>Full Text PDF</u> อ่านเอกสารฉบับเต็ม

References ดูรายการอ้างอิง

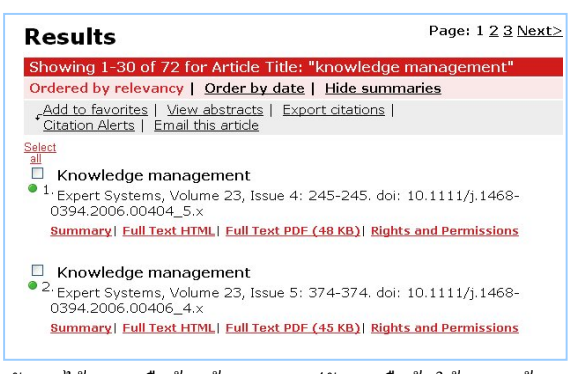

หลังจากได้ผลการสืบค้นแล้ว สามารถปรับการสืบค้นให้แคบลงด้วย คำค้นเพิ่มเติม โดยใช้ทางเลือก Refine your search ด้านซ้ายของ หน้าจอการแสดงผล

## การจัดการผลการสืบค้น

#### การพิมพ์/บันทึกลงไฟล์

- บทคัดย่อ หรือ เอกสารฉบับเด็มแบบ HTMLให้ใช้คำสั่ง Print
   หรือ Save As ในเมนู File ของเว็บเบราว์เซอร์
- เอกสารฉบับเต็มแบบ PDF ให้ใช้กำสั่ง Print หรือ Save As ของโปรแกรม Acrobat Reader

การส่งข้อมูลทางอีเมล

ให้คลิกที่ หน้าบทความที่ต้องการ แล้วคลิก
 Email this article

## การส่งข้อมูลบรรณานุกรมเข้าโปรแกรม Reference Manager

#### My Synergy

ในการสืบค้นสามารถจัดเก็บวารสารหรือบทความที่สนใจไว้ในพื้นที่ ใช้งานส่วนบุคคล โดยระบบจัดเก็บและให้เรียกดูข้อมูลได้จากแถบ เมนู My Synergy การใช้งานเมนูนี้รวมถึงการใช้บริการ alerts ต่าง ๆ จะต้องลงทะเบียนที่ <u>Register</u> ก่อน เพื่อกำหนด username และ password แล้วจึง login เข้าฐานข้อมูล

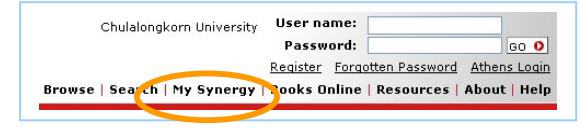

## การออกจากฐานข้อมูล

หากเข้าใช้ฐานข้อมูลด้วยการ login หลังเลิกใช้ ให้ logout ด้วย

จัดทำโดย ศุภกร เมาลานนท์ สถาบันวิทยบริการ จุพาลงกรณ์มหาวิทยาลัย (ฉบับพิมพ์ครั้งที่ 3) มกราคม 2550